# TECHNICAL NOTE

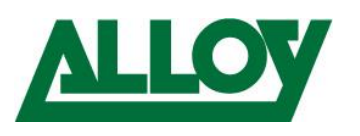

Author: Remo van Polfliet Date: May 16, 2018

# HOW TO CREATE VOICE VLANS AND ENABLE THEM AS DHCP SERVER ON ALLOY AS RANGE SWITCHES VIA THE WEB GUI

#### 1. Introduction

The purpose of this document is to outline the procedure of to configure voice VLAN's on Alloy AS range switches using LLDP and enabling the switches DHCP server on the voice VLAN, while the normal LANs DHCP is distributed via the router or

This Technical Note will go through steps such as logging into the switch, creating the Voice VLANs, LLDP settings, LLDP-MED, adding new IP range, enabling DHCP server settings as well as how to verify it is configured correctly.

This document will focus on how to create Voice VLAN's and enabling the DHCP server via the Web GUI, however it can also be created through the CLI and configuration files.

Alloy Computer Products Pty Ltd ABN 41 006 507 473 4/585 Blackburn Road Notting Hill 3168 Victoria, Australia Telephone: 03 8562 9000 Facsimile: 03 8562 9099

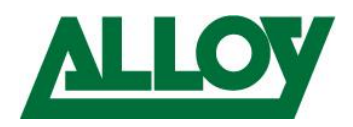

# Contents

| 1. Introduction                               | 1  |
|-----------------------------------------------|----|
| 2. Log-in, Disabling CIST on Voice VLAN Ports | 3  |
| 3. Enabling Voice VLANS                       | 4  |
| 4. Set the Voice VLAN OUI                     | 5  |
| 5. Enabling LLDP                              | 6  |
| 6. Configuring LLDP-MED                       | 7  |
| 7. Verify Voice VLAN and LLDP Configuration   | 8  |
| 8. Configuring IP Interfaces                  | 9  |
| 9. Add VLAN Mode 1                            | 10 |
| 10. Excluded IP Configuration                 | 11 |
| 11. DHCP Server Pool Configuration1           | 12 |
| 12. Port VLAN Configuration                   | 13 |
| 13. Check via MAC Table and Neighbour cache1  | 14 |

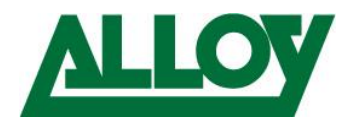

#### 2. Log-in, Disabling CIST on Voice VLAN Ports

Open the webbrowser and enter the IP of the switch (by default *192.168.1.1*) enter "*admin*" as username and leave the password field blank.

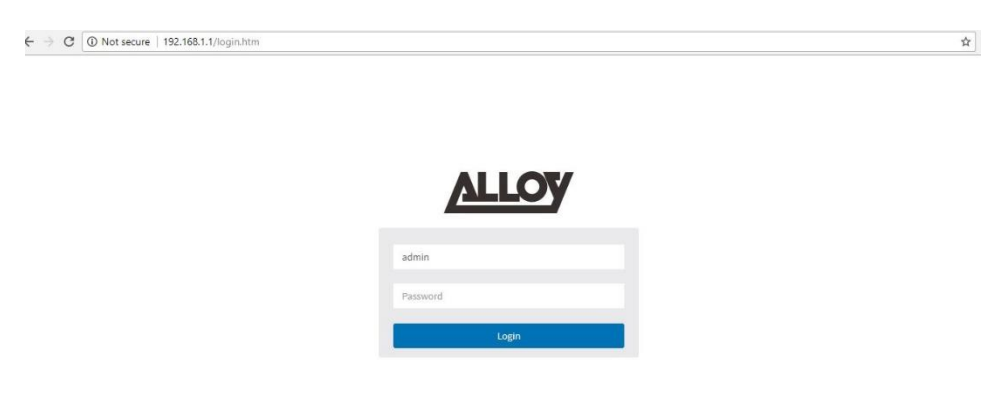

For Voice VLAN's to be enabled, you first must disable CIST on the switch ports you wish to enable Voice VLAN's on. To do this follow the steps below.

- Log into the web GUI of the Switch
- Enter in the the admin credentials
- Select **Configuration** → **Spanning Tree** -> **CIST Port**
- Under the heading *CIST Normal Port Configuration* Disable the ports you wish to use for Voice VLANS unchecking the STP enable option. In case you want to use all ports, untick the \* entry. Scroll down and select *Save*

| Configuration      | ~ |      |               |           |     |           |            |              |       |       |            |                |
|--------------------|---|------|---------------|-----------|-----|-----------|------------|--------------|-------|-------|------------|----------------|
| System             | < |      |               |           |     |           |            |              | Restr | icted |            |                |
| Green Ethernet     | < | Port | STP Enabled   | Path Cos  | t   | Priority  | Admin Edge | Auto Edge    | Role  | TCN   | BPDU Guard | Point-to-point |
| orts Configuration | < |      |               | (         |     |           |            |              |       |       |            |                |
| HCP                | < |      | M             | Auto      |     | 128 *     | Non-Eage * |              | μ.    |       |            | Forced Irue    |
| ecurity            | < | -    |               | -         |     |           |            |              |       |       |            |                |
| ggregation         | < | CIST | Normal Port C | onfigurat | ion |           |            |              |       |       |            |                |
| oop Protection     |   |      |               |           |     |           |            |              | Restr | icted |            |                |
| panning Tree       | ~ | Deut | CTD Enabled   | Dath Car  |     | Deleviter | Admin Edge | Auto Edan    | Dala  | TCN   | RDDU Cuand | Deint to weint |
| Bridge Settings    | _ | Port | STP Enabled   | Path Cos  |     | Phoney    | Admin Edge | Auto Edge    | Role  | TCN   | BPD0 Guard | Point-to-point |
| /ISTI Mapping      |   |      | $\sim$        | ~         | ×   | < ▼       | ۰ ۲        | $\checkmark$ |       |       |            | ۰ <b>،</b>     |
| ASTI Priorities    | 1 | 1    | 100           |           |     |           |            |              |       |       | -          |                |
| CIST Port          |   | *    |               | Auto      | ·   | 128 *     | Non-Edge * |              |       |       |            | Auto           |
| ASTI Ports         |   | 2    | $\checkmark$  | Auto      |     | 128 🔻     | Non-Edge 🔻 | $\checkmark$ |       |       |            | Auto 🔻         |
| MC Profile         | < | -    | -             |           |     |           |            | -            | _     | _     | -          |                |
| VR                 |   | 3    |               | Auto      | ¥   | 128 *     | Non-Edge 🔻 |              |       |       |            | Auto 🔻         |
| NC                 | < | 4    |               | Auto      | v   | 128 -     | Non-Edge V |              |       |       |            | Auto           |
| PP                 | < |      |               |           |     |           |            | -            | -     | _     | _          |                |
| E                  | < | 5    |               | Auto      | Ŧ   | 128 🔻     | Non-Edge 🔻 | $\checkmark$ |       |       |            | Auto 🔻         |
| AC Table           |   |      |               |           |     |           |            |              |       |       |            |                |

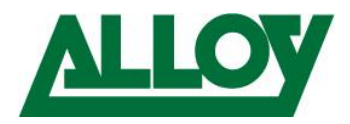

#### 3. Enabling Voice VLANS

Now that the CIST ports have been disabled, you can then enable Voice VLAN's on the switch, and the individual ports you wish to enable the Voice VLAN's onto. To enable this, follow the steps below.

- Select Configuration -> Voice VLAN → Configuration
   Under Voice VLAN Configuration
- Mode: Enabled Under Port Configuration
- To enable the port select Mode to either **Forced** or **Auto** Enabled.
- Discovery Protocol : Both
- Select Apply

| Configuration     | ~ | Voice VLA  | N Configuration |               |                   |                    |  |  |  |  |
|-------------------|---|------------|-----------------|---------------|-------------------|--------------------|--|--|--|--|
| » System          | < | Mode       |                 | Ena           | abled v           |                    |  |  |  |  |
| » Green Ethernet  | < | VLAN ID    |                 | 50            |                   |                    |  |  |  |  |
| » DHCP            | < | Aging Time |                 | 86400 seconds |                   |                    |  |  |  |  |
| » Security        | < | Troffic    |                 |               |                   |                    |  |  |  |  |
| » Aggregation     | < | Trattic    |                 | 7 (High) •    |                   |                    |  |  |  |  |
| > Loop Protection |   | -          |                 |               |                   |                    |  |  |  |  |
| » Spanning Tree   | < | Port Conf  | iguration       |               |                   |                    |  |  |  |  |
| » IPMC Profile    | < | Port       | Mode            |               | Security          | Discovery Protocol |  |  |  |  |
| > MVR             |   |            |                 |               |                   |                    |  |  |  |  |
| » IPMC            | < | *          | <> T            |               | S ▼               | <> •               |  |  |  |  |
| » LLDP            | < | 1          |                 |               |                   |                    |  |  |  |  |
| » PoE             | < | 1          | Auto 👎          |               | Disabled *        | Both               |  |  |  |  |
| > MAC Table       |   | 2          | Disabled 🔻      |               | Disabled 🔻        | OUI 🔻              |  |  |  |  |
| > VLANs           |   | 2          |                 |               |                   |                    |  |  |  |  |
| » Private VLANs   | < | 3          | Disabled •      |               | Disabled <b>v</b> | OUI 🔻              |  |  |  |  |
| N 1/01            |   |            |                 |               |                   |                    |  |  |  |  |

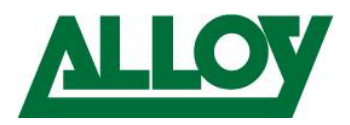

#### 4. Set the Voice VLAN OUI

To be able to automatically assign IP Handsets to the Voice VLAN's they need to have their OUI added to the OUI table. By default with the AS Range Grandstream, Snom and Yealink are automatically added. However if you wish to add any other IP Handsets this is done via this section.

To Add OUI's to the table follow the steps below.

- Select **Configuration** → **Voice** VLAN → OUI
- To add a new Entry, click *Add New Entry*
- Click *Apply* To save

| ALLOY                 |   |               |               |             | HOG                                    |
|-----------------------|---|---------------|---------------|-------------|----------------------------------------|
| AS5048-P              |   | Voice VLAN    | OUI Table     |             | Home > Configuration > Voice VLAN > OU |
| Switch DM             | S |               |               |             |                                        |
| Configuration         | ~ | Delete        | Telephony OUI | Description |                                        |
| N Custom              |   |               | 00-0b-82      | Grandstream |                                        |
| » Green Ethernet      | < |               | 00-04-13      | Snom        |                                        |
| » Ports Configuration | < |               | 00-15-65      | Yealink     |                                        |
| » DHCP                | < |               |               |             |                                        |
| » Security            | < | Add New Entry |               |             |                                        |
| » Aggregation         | < | Apply Reset   |               |             |                                        |
| Loop Protection       |   | rippy mart    |               |             |                                        |
| » Spanning Tree       | < |               |               |             |                                        |
| » IPMC Profile        | < |               |               |             |                                        |
| > MVR                 |   |               |               |             |                                        |
| » IPMC                | < |               |               |             |                                        |
| » LLDP                | < |               |               |             |                                        |
| » PoE                 | < |               |               |             |                                        |
| S MART-LL             |   |               |               |             |                                        |

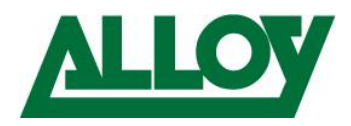

#### 5. Enabling LLDP

LLDP allows IP Phones to be to automatically be assigned VLAN's based on their OUI. To enable LLDP on the switch, follow the steps below.

- Select the **Configuration**  $\rightarrow$  **LLDP**  $\rightarrow$  **LLDP** Menu Under LLDP Port Configuration
- Change the mode to *Enabled* to enable LLDP for the selected ports.
- Select Apply.

| Configuration         | ~ |         |                    |           |               |              |              |              |           |
|-----------------------|---|---------|--------------------|-----------|---------------|--------------|--------------|--------------|-----------|
| » System              | < | Tx Inte | rval               |           | 30 second     | is           |              |              |           |
| » Green Ethernet      | < | Tx Hold | 1                  |           | 4 times       |              |              |              |           |
| » Ports Configuration | < |         |                    |           | 4 cinics      |              |              |              |           |
| » DHCP                | < | Tx Dela | ay .               |           | 2 second      | ls           |              |              |           |
| » Security            | < | -       | 201                |           |               |              |              |              |           |
| » Aggregation         | < | Tx Rein | iit                |           | 2 second      | ls           |              |              |           |
| > Loop Protection     |   | -       |                    |           |               |              |              |              |           |
| » Spanning Tree       | < | LLDP F  | Port Configuration |           |               |              |              |              |           |
| » IPMC Profile        | < |         |                    |           | Ontional TIV  |              |              |              |           |
| > MVR                 |   |         |                    |           | Optional TLVs |              |              |              |           |
| » IPMC                | < | Port    | Mode               | CDP aware | Port Descr    | Sys Name     | Sys Descr    | Sys Capa     | Mgmt Addr |
| » LLDP                | ~ | *       | <> <b>T</b>        |           | ~             |              |              | ~            |           |
| > LLDP                |   | -       |                    |           |               |              |              |              |           |
| > LLDP-MED            |   | 1       | Enabled 🔻          |           | $\checkmark$  | $\checkmark$ | $\checkmark$ | $\checkmark$ | $\sim$    |
| » PoE                 | < | 2       | Enabled ¥          |           |               |              |              |              |           |
| > MAC Table           |   |         |                    |           |               |              |              |              |           |
| > VLANs               |   | 3       | Enabled <b>v</b>   |           | $\checkmark$  |              | <b>~</b>     | $\checkmark$ |           |
| » Private VLANs       | < |         |                    | _         |               |              |              | -            | -         |
| » VCL                 | < | 4       | Enabled <b>*</b>   |           |               |              |              |              |           |
| » Voice VLAN          | < | 5       | Enabled V          |           |               |              |              |              |           |

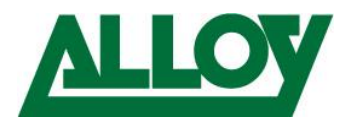

#### 6. Configuring LLDP-MED

From the LLDP-MED menu, first you need to create a policy.

What the Policy will do is allow you to setup the VLAN ID to be assigned automatically to the LLDP device, in the above example when a device is configured to use LLDP, it will be assigned the VLAN of 50 as tagged, and the QoS will be set to Voice.

To configure LLDP-MED, follow the below steps.

- Configuration  $\rightarrow$  LLDP  $\rightarrow$  LLDP-MED
- Scroll down to Policies, and select Add New Policy.
- Enter the *Policy ID*, and the VLAN information you wish to assign such as Tagged or Untagged, VLAN ID.
- Configuring the Switch ports to use the policies
- Select Apply to save

| 😐 Monitor     | < |            |                 |                  |           |          |         |             |      |
|---------------|---|------------|-----------------|------------------|-----------|----------|---------|-------------|------|
| 🛔 Diagnostics | < | Policies   |                 |                  |           |          |         |             |      |
| 🖋 Maintenance | < | Delete     | Policy ID       | Application Type | 2         | Тад      | VLAN ID | L2 Priority | DSCP |
|               |   |            | 0               | Voice            | ×         | Tagged 🔻 | 50      | 0           | 0    |
|               |   |            |                 |                  |           |          | , da di |             |      |
|               |   | Add New Po | olicy           |                  |           |          |         |             |      |
|               |   | Policy Po  | rt Configuratio | n                |           |          |         |             |      |
|               |   | Port       |                 |                  | Policy ID |          |         |             |      |
|               |   |            |                 |                  | 0         |          |         |             |      |
|               |   | 1          |                 |                  | <b>~</b>  |          |         |             |      |
|               |   | 2          |                 |                  |           |          |         |             |      |
|               |   | 3          |                 |                  |           |          |         |             |      |
|               |   | 4          |                 |                  |           |          |         |             |      |
|               |   | 5          |                 |                  |           |          |         |             |      |
|               |   | 6          |                 |                  |           |          |         |             |      |
|               |   |            |                 |                  |           |          |         |             |      |

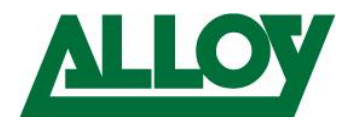

#### 7. Verify Voice VLAN and LLDP Configuration

To verify all of the above has worked this can be done via the web interface, or via the CLI of the switch. To check via CLI, you can connect to the switch via Telnet, SSH or Console.

Once logged in, issue the *show mac address-table* command, below is an example of Yealink IP Phones setup on VLAN 50 configured with LLDP.

| HD3040-1 | - # SII | low mac address-cabi |                           |   |
|----------|---------|----------------------|---------------------------|---|
| Type     | VID     | MAC Address          | Ports                     |   |
| Static   | 1       | 33:33:00:00:00:01    | GigabitEthernet 1/1-48 CP | υ |
| Static   | 1       | 33:33:00:00:00:02    | GigabitEthernet 1/1-48 CP | σ |
| Static   | 1       | 33:33:ff:00:dd:61    | GigabitEthernet 1/1-48 CP | υ |
| Dynamic  | 1       | 50:e5:49:c5:d5:6e    | GigabitEthernet 1/46      |   |
| Static   | 1       | ff:ff:ff:ff:ff       | GigabitEthernet 1/1-48 CP | υ |
| Static   | 50      | 00:15:65:47:65:0d    | GigabitEthernet 1/1       |   |
| Static   | 50      | 33:33:00:00:00:01    | GigabitEthernet 1/1-48 CP | υ |
| Static   | 50      | 33:33:00:00:00:02    | GigabitEthernet 1/1-48 CP | υ |
| Static   | 50      | 33:33:ff:00:dd:61    | GigabitEthernet 1/1-48 CP | υ |
| Static   | 50      | ff:ff:ff:ff:ff       | GigabitEthernet 1/1-48 CP | υ |
| AS5048-1 | P#      |                      |                           |   |

To view via the CLI, follow the steps below.

- and MAC address 00-00-00-00-00 , 20 Start from VLAN 1 entries per page. D Monitor Port Members » System < VLAN MAC Address CPU 1 2 3 4 5 6 7 8 9 10 11 12 13 14 15 16 17 18 19 20 2 Type » Green Ethernet < » Ports Static 1 33-33-00-00-00-01 < » DHCP < Static 33-33-00-00-00-02 1 -» Security < 33-33-FF-00-DD-61 🗸 Static 1 » LACP 50-E5-49-C5-D5-6E Dynamic 1 > Loop Protection » Spanning Tree Static 1 FF-FF-FF-FF-FF-FF ~ × × ~ ~ ~ ~ ~ ~ ~ ~ ~ ~ < < < < < < < <</p> » MVR Static 50 00-15-65-47-65-0D ~ » IPMC 50 33-33-00-00-00-01 💙 ~ » LLDP Static -> PoE Static 50 33-33-00-00-00-02 💙 --> MAC Table Static 50 33-33-FF-00-DD-61 💙 » VLANs Static 50 FF-FF-FF-FF-FF-FF ~ ~ -~ ~ ~ ~ ~ ~ ~ -~ -~ -~ ~ ~ -1 . » VCL 4 > sFlow
- *Monitor* → MAC *Table*

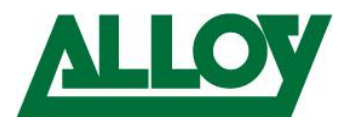

### 8. Configuring IP Interfaces

To be able to distribute the voice VLAN IP-addresses from the Switch we have to add the IP address range to the IP Interfaces table.

- Configuration  $\rightarrow$  IP  $\rightarrow$  Add Interface
- Enter VLAN ID → IPv4 IP range and Mask
- Press Apply

| » System                                    | ~      | DNS Ser   | ver   |         | Configured | • 8           | .8.8.8       |             |         |             |
|---------------------------------------------|--------|-----------|-------|---------|------------|---------------|--------------|-------------|---------|-------------|
| <ul> <li>Information</li> <li>IP</li> </ul> |        | DNS Pro   | ху    |         |            |               |              |             |         |             |
| > NTP                                       |        | IP Inter  | faces |         |            |               |              |             |         |             |
| > Log                                       |        |           |       | IPv4 DH | СР         |               | IPv4         |             | IPv6    |             |
| Green Ethernet                              | <      | Delete    | VLAN  | Enable  | Fallback   | Current Lease | Address      | Mask Length | Address | Mask Length |
| Ports Configuration                         | ¢      |           | 1     |         | 0          |               | 192.168.1.1  | 24          |         |             |
| Security<br>Aggregation                     | <<br>< |           | 50    |         | 0          |               | 192.168.50.1 | 24          |         |             |
| Loop Protection                             |        | Add Inter | face  |         |            |               |              |             |         |             |
| IPMC Profile                                | <      | IP Rout   | es    |         |            |               |              |             |         |             |

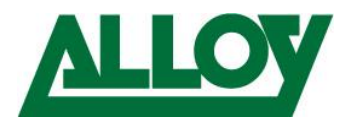

#### 9. Add VLAN Mode

In the DHCP Server we add now the VLAN range.

- Configuration  $\rightarrow$  DHCP  $\rightarrow$  Server  $\rightarrow$  Mode
- Choose Add VLAN Range
- Enter **50** into the first field, the 2<sup>nd</sup> leave **blank**
- Change from *Disabled* to *Enabled*
- Apply

| Switch              | DMS   | C              |            |         |  |
|---------------------|-------|----------------|------------|---------|--|
| Configuration       | ~     | Global Mode    |            | -       |  |
| » System            | <     | Mode           | Enabled 🔻  |         |  |
| » Green Ethernet    | <     |                |            |         |  |
| » Ports Configurati | ion < | VLAN Mode      |            |         |  |
| » DHCP              | ~     |                |            |         |  |
| » Server            | ~     | Delete         | VLAN Range | Mode    |  |
| > Mode              |       |                | 50         | Enabled |  |
| > Excluded IP       |       |                |            |         |  |
| > Pool              |       | Add VLAN Range |            |         |  |
| > Snooping          |       | Apply Reset    |            |         |  |
| > Relay             |       |                |            |         |  |
| » Security          | <     |                |            |         |  |
| » Appregation       | (     |                |            |         |  |

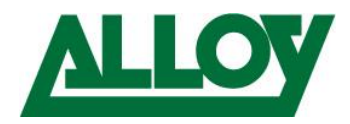

#### **10. Excluded IP Configuration**

Under Excluded IP the range for the fixed IP addresses will be added now.

- Configuration  $\rightarrow$  DHCP  $\rightarrow$  Server  $\rightarrow$  Excluded IP
- Choose Add IP Range
- Enter *the desired IP Range* you want to *exclude* (e.g. 192.168.50.1-192.168.50.100)
- Apply

| AS5048-P                | DHCP Server Exc    | luded IP Configuration        | Home > Configuration > DHCP > Server > Excluded IP |
|-------------------------|--------------------|-------------------------------|----------------------------------------------------|
| Switch DMS              | Excluded IP Addres | ŝ                             |                                                    |
| » System <              | Delete             | IP Range                      |                                                    |
| » Green Ethernet 💦 🤇    |                    | 192.168.50.1 - 192.168.50.100 |                                                    |
| » Ports Configuration < |                    |                               |                                                    |
| » DHCP v                | Add IP Range       |                               |                                                    |
| » Server 🐱              | Apply Reset        |                               |                                                    |
| > Mode                  |                    |                               |                                                    |
| > Excluded IP           |                    |                               |                                                    |
| > Pool                  |                    |                               |                                                    |
| > Snooping              |                    |                               |                                                    |
| > Relay                 |                    |                               |                                                    |
| » Security <            |                    |                               |                                                    |

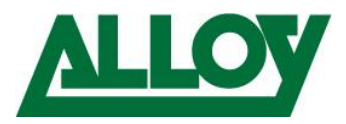

## **11. DHCP Server Pool Configuration**

We finally add the DHCP Server Pool.

- Configuration  $\rightarrow$  DHCP  $\rightarrow$  Server  $\rightarrow$  Pool
- Choose Add New Pool
- Enter *the desired Pool name* you want to use (e.g. Voice)
- Apply

| ,               |        |   | DHCP Server Pool Configuration DHCP > Server |       |         |              | Home > Configuration > DHCP > Server > Pool |                          |
|-----------------|--------|---|----------------------------------------------|-------|---------|--------------|---------------------------------------------|--------------------------|
| Switch          | DMS    |   |                                              |       |         |              |                                             |                          |
| Configuratio    | n      | ~ | Pool Setti                                   | ing   |         |              |                                             |                          |
| » System        |        | < | Delete                                       | Name  | Туре    | IP           | Subnet Mask                                 | Lease Time               |
| » Green Ethern  | et     | < |                                              | Voice | Network | 192.168.50.0 | 255.255.255.0                               | 1 days 0 hours 0 minutes |
| » Ports Configu | ration | < |                                              |       |         |              |                                             |                          |
| » DHCP          |        | ~ | Add New Po                                   | ol    |         |              |                                             |                          |
| » Server        |        | ~ | Apply R                                      | eset  |         |              |                                             |                          |
| > Mode          |        |   |                                              |       |         |              |                                             |                          |
| > Excluded IF   | 5      |   |                                              |       |         |              |                                             |                          |
| > Pool          |        |   |                                              |       |         |              |                                             |                          |
| > Snooping      |        |   |                                              |       |         |              |                                             |                          |
| ) Polov         |        |   |                                              |       |         |              |                                             |                          |

- Then click on the **Pool name** and configure the DHCP range
- Pool Name → Voice
- Type  $\rightarrow$  Network
- IP → IP address (e.g. 19.168.50.0)
- Subnetmask → required mask (e.g. 255.255.255.0)
- Lease time  $\rightarrow$  length of the IP lease (e.g. 1 day)
- Apply

| Switch          | DMS       |               |                  |
|-----------------|-----------|---------------|------------------|
| Configurati     | on 🗸      | Pool          |                  |
| » System        | <         | Name          | Voice 🔻          |
| » Green Etherr  | net <     |               |                  |
| » Ports Configu | uration < | Setting       |                  |
| » DHCP          | ~         |               |                  |
| » Server        | ~         | Pool Name     | Voice            |
| > Mode          |           | Туре          | Network          |
| > Excluded      | IP        |               |                  |
| > Pool          |           | IP            | 192.168.50.0     |
| > Snooping      |           | Subnet Mask   |                  |
| > Relay         |           | Subject Music | 255.255.255.0    |
| » Security      | <         | Lease Time    | 1 davs (0-365)   |
| » Aggregation   | <         |               |                  |
| > Loop Protect  | tion      |               | 0hours (0-23)    |
| » Spanning Tre  | e <       |               | o minutes (0-59) |
| » IPMC Profile  | <         |               |                  |
| 5 5.6570        |           | Domain Name   |                  |

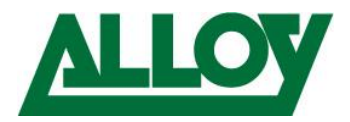

#### **12. Port VLAN Configuration**

Now the Ports that are going to use the VLAN have to be configured with the required VLANs.

- Configuration  $\rightarrow$  VLANs
- On the Port you want to have the Voice VLAN on change  $\rightarrow$  *Mode*  $\rightarrow$  *Hybrid*
- Enter the VLANs you want to use (e.g. 1,50 or 1-10,50) in Allowed VLANs
- Apply

| » DHCP            | < |      |           |           |           |            |                       |                   |               |              |
|-------------------|---|------|-----------|-----------|-----------|------------|-----------------------|-------------------|---------------|--------------|
| » Security        | < | Port | VLAN Cont | iguration |           |            |                       |                   |               |              |
| » Aggregation     | < |      |           | Port      |           | Ingress    |                       |                   |               |              |
| > Loop Protection |   | Port | Mode      | VLAN      | Port Type | Filtering  | Ingress Acceptance    | Egress Tagging    | Allowed VLANs | Forbidden VL |
| » Spanning Tree   | < | *    |           |           |           | <b>,</b> _ | ~ *                   | ~ •               | 1.50          |              |
| ≫ IPMC Profile    | < |      |           |           |           |            |                       |                   | 1,50          |              |
| > MVR             |   | 1    | Hybrid 🔹  | 1         | C-Port    | •          | Tagged and Untagged 🔹 | Untag Port VLAN 🔻 | 1,50          |              |
| » IPMC            | < | -    | 1         |           |           |            |                       |                   |               |              |
| » LLDP            | < | 2    | Access    | 1         | C-Port    | •          | Tagged and Untagged 🔻 | Untag Port VLAN 🔻 | 1             |              |
| » PoE             | < | 3    | Access    | 1         | C-Port    | •          | Tagged and Untagged   | Untag Port VLAN V | 1             |              |
| > MAC Table       |   |      |           |           |           |            |                       |                   |               |              |
| > VLANs           |   | 4    | Access    | 1         | C-Port    | •          | Tagged and Untagged 🔹 | Untag Port VLAN 🔻 | 1             |              |
| » Private VLANs   | < | 5    |           | 1         | C Post    |            | -                     |                   |               |              |

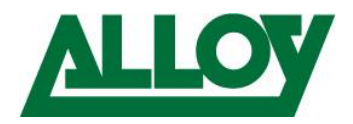

#### 13. Check via MAC Table and Neighbour cache

On the switch we will now check if the attached Yealink phone receives the correct VLAN on configured port. We plug the phone into the switch and wait until it has booted.

- Switch web-interface **→** *Monitor* **→** *MAC* Table look for the Yealink MAC and check Port and VLAN

|         |      |                                  | Port | Men | nbers |   |   |   |   |   |   |   |    |    |    |    |    |    |    |    |    |    |      |
|---------|------|----------------------------------|------|-----|-------|---|---|---|---|---|---|---|----|----|----|----|----|----|----|----|----|----|------|
| Туре    | VLAN | MAC Address                      | CPU  | 1   | 2     | 3 | 4 | 5 | 6 | 7 | 8 | 9 | 10 | 11 | 12 | 13 | 14 | 15 | 16 | 17 | 18 | 19 | 1000 |
| Dynamic | 1    | 00-0B-82-9B-C5-8E                |      |     | *     |   |   |   |   |   |   |   |    |    |    |    |    |    |    |    |    |    |      |
| Dynamic | 1    | 00-0B-82-B8-4B-1B                |      |     |       |   |   |   |   |   |   |   |    |    |    |    |    |    |    |    |    |    |      |
| Static  | 1    | 33-33-00-00-00-01                | -    | -   | -     | - | * | * | - | - | - | * | *  | -  | -  | ~  | *  | -  | -  | *  | *  | *  |      |
| Static  | 1    | 33-33-00-00-00-02                | *    | *   | *     | ~ | ~ | ~ | * | ~ | ~ | ~ | ~  | *  | *  | ~  | ~  | *  | *  | ~  | ~  | *  |      |
| Static  | 1    | 33-33-FF-00-DD-61                | -    | ~   | -     | ~ | • | ~ | ~ | ~ | ~ | ~ | ~  | ~  | *  | ~  | ~  | ~  | *  | ~  | ~  | •  | •    |
| Dynamic | 1    | 50-E5- <mark>4</mark> 9-C5-D5-6E |      |     |       |   |   |   |   |   |   |   |    |    |    |    |    |    |    |    |    |    |      |
| Static  | 1    | FF-FF-FF-FF-FF                   | ~    | ~   | ~     | ~ | ~ | ~ | ~ | ~ | ~ | ~ | ~  | ~  | ~  | ~  | ~  | ~  | ~  | ~  | ~  | ~  | •    |
| Dynamic | 50   | 00-0B-82-B8-4B-1B                |      |     |       |   |   |   |   |   |   |   |    |    |    |    |    |    |    |    |    |    |      |
| Static  | 50   | 00-15-65-47-65-0D                |      | -   |       |   |   |   |   |   |   |   |    |    |    |    |    |    |    |    |    |    |      |
| Static  | 50   | 33-33-00-00-00-01                | •    | ~   | ~     | • | ~ | ~ | ~ | ~ | ~ | * | ~  | ~  | ~  | ~  | ~  | ~  | ~  | ~  |    | ~  |      |
| Static  | 50   | 33-33-00-00-00-02                | -    | -   | -     | ~ | ~ | - | - | - | - | - | -  | -  | -  | ~  | -  | -  | -  | -  | -  | -  | -    |
|         |      |                                  |      |     |       |   |   |   |   |   |   |   |    |    |    |    |    |    |    |    |    |    |      |

- Under  $\rightarrow$  *Monitor*  $\rightarrow$  *System*  $\rightarrow$  *IP status* the Neighbour cache can be checked.

| Neighbour cache          |                          |
|--------------------------|--------------------------|
| IP Address               | Link Address             |
| 192.168.1.1              | VLAN1:00-0b-82-b8-4b-1b  |
| 192.168.1.2              | VLAN1:00-00-8c-00-dd-61  |
| 192.168.1.3              | VLAN1:50-e5-49-c5-d5-6e  |
| 192.168.1.200            | VLAN1:00-0b-82-9b-c5-8e  |
| 192.168.50.2             | VLAN50:00-0b-82-b8-4b-1b |
| 192.168.50.101           | VLAN50:00-15-65-47-65-0d |
| fe80::200:8cff:fe00:dd61 | VLAN1:00-00-8c-00-dd-61  |
| fe80::200:8cff:fe00:dd61 | VLAN50:00-00-8c-00-dd-61 |

We can see that the device automatically gets the Voice VLAN 50 assigned via dhcp from the Switch and communication with the router is working. The phone doesn't have to be prepared for Voice VLAN specifically!